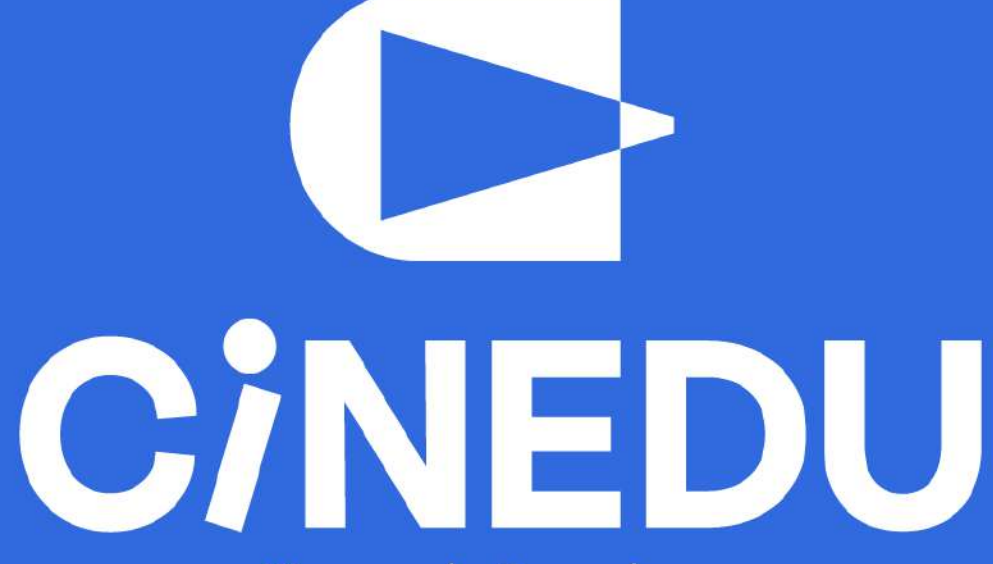

Ψηφιακή πλατφόρμα κινηματογραφικών ταινιών για τα σχολεία

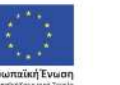

Επιχειρησιακό Πρόγραμμα Ανάπτυξη Ανθρώπινου Δυναμικού, Εκπαίδευση και Διά Βίου Μάθηση

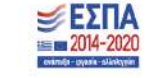

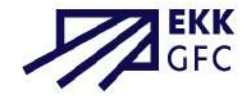

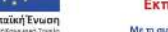

## Εγχειρίδιο τεχνικών οδηγιών για την εγγραφή και χρήση της πλατφόρμας

οι οδηγίες πρόσβασης απευθύνονται σε εκπαιδευτικούς των σχολικών επιπέδων Δημοτικού, Γυμνασίου, Λυκείου και ΣΔΕ της Ελλάδας που επιθυμούν να χρησιμοποιήσουν την πλατφόρμα CINEDU

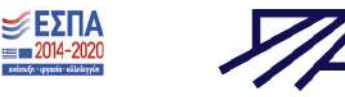

··· 2014-202

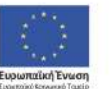

Επιχειρησιακό Πρόγραμμα Ανάπτυξη Ανθρώπινου Δυναμικού, Εκπαίδευση και Διά Βίου Μάθηση

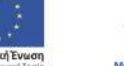

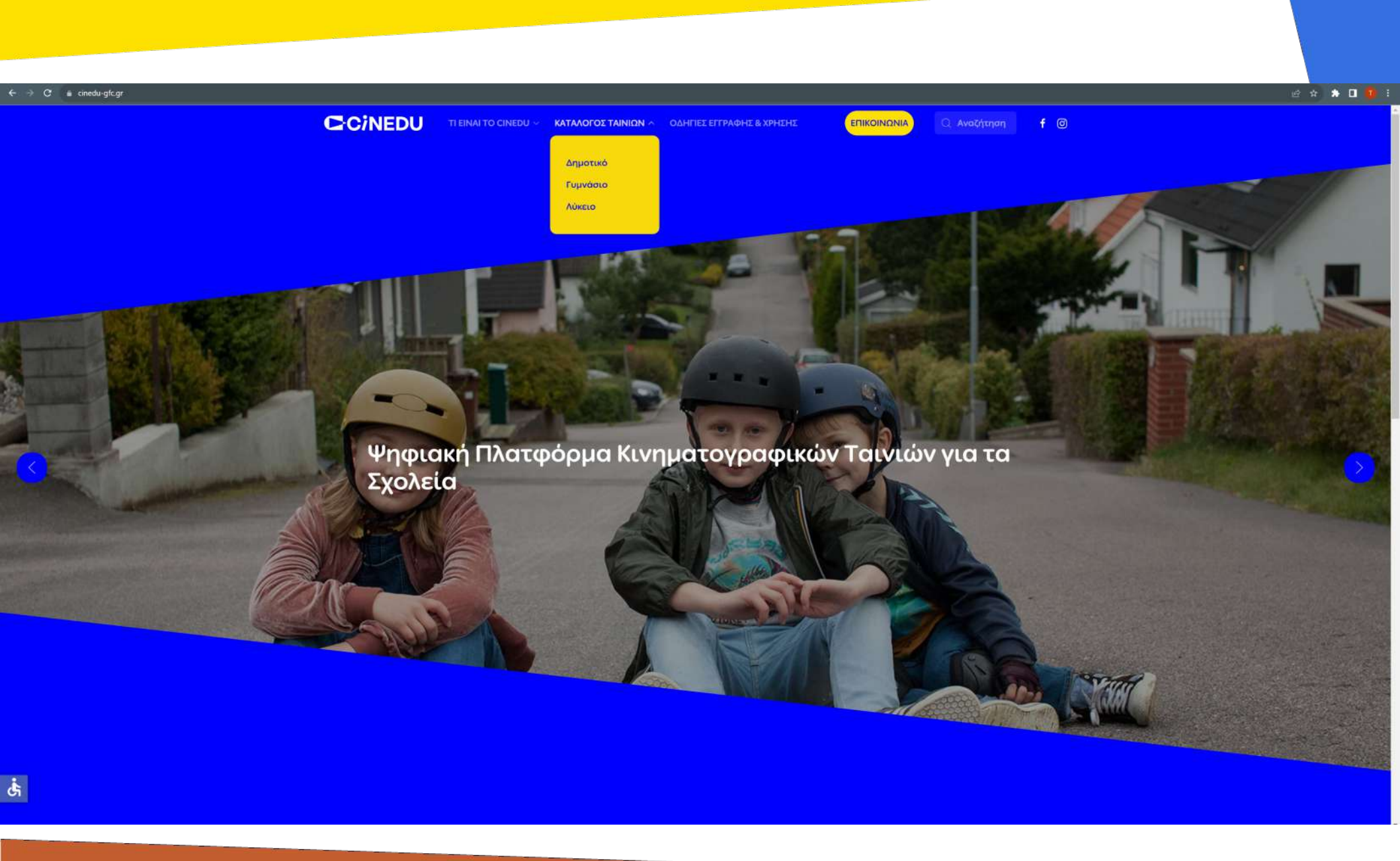

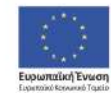

Επιχειρησιακό Πρόγραμμα Ανάπτυξη Ανθρώπινου Δυναμικού, Εκπαίδευση και Διά Βίου Μάθηση

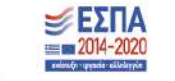

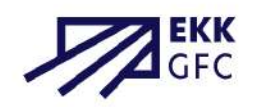

ταϊκή Ένωση ο Κονωναύ Τομείο Μα

Η πλατφόρμα κινηματογραφικών ταινιών για τα σχολεία του ΕΚΚ CINEDU αποτελείται από τρεις ιστοσελίδες:

τη δημόσια σελίδα www.cinedu-gfc.gr , το περιβάλλον του εκπαιδευτικού υλικού e-learning.cinedu-gfc.gr και το περιβάλλον προβολής ταινίας streaming.cinedu-gfc.gr

Οι δύο τελευταίες ιστοσελίδες απαιτούν διακριτή σύνδεση.

Στις επόμενες σελίδες θα βρείτε αναλυτικές τεχνικές οδηγίες για την εγγραφή και χρήση της πλατφόρμας.

\* Σε κάθε σελίδα, το υλικό είναι οργανωμένο αλφαβητικά, σύμφωνα με τον ελληνικό τίτλο των ταινιών, και ανά εκπαιδευτικό επίπεδο. Επίσης, μπορείτε να κατεβάσετε τον κατάλογο των ταινιών από <mark>εδώ</mark>.

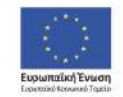

Επιχειρησιακό Πρόγραμμα Ανάπτυξη Ανθρώπινου Δυναμικού, Εκπαίδευση και Διά Βίου Μάθηση 46 η συχεριματοδότησι τηςΕλλάδας και της Ευρωπαϊκής Ένο

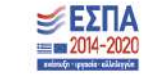

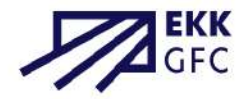

#### Στην κεντρική σελίδα, <u>www.cinedu-gfc.gr</u>, προσφέρεται η δυνατότητα ρυθμίσεων προσβασιμότητας.

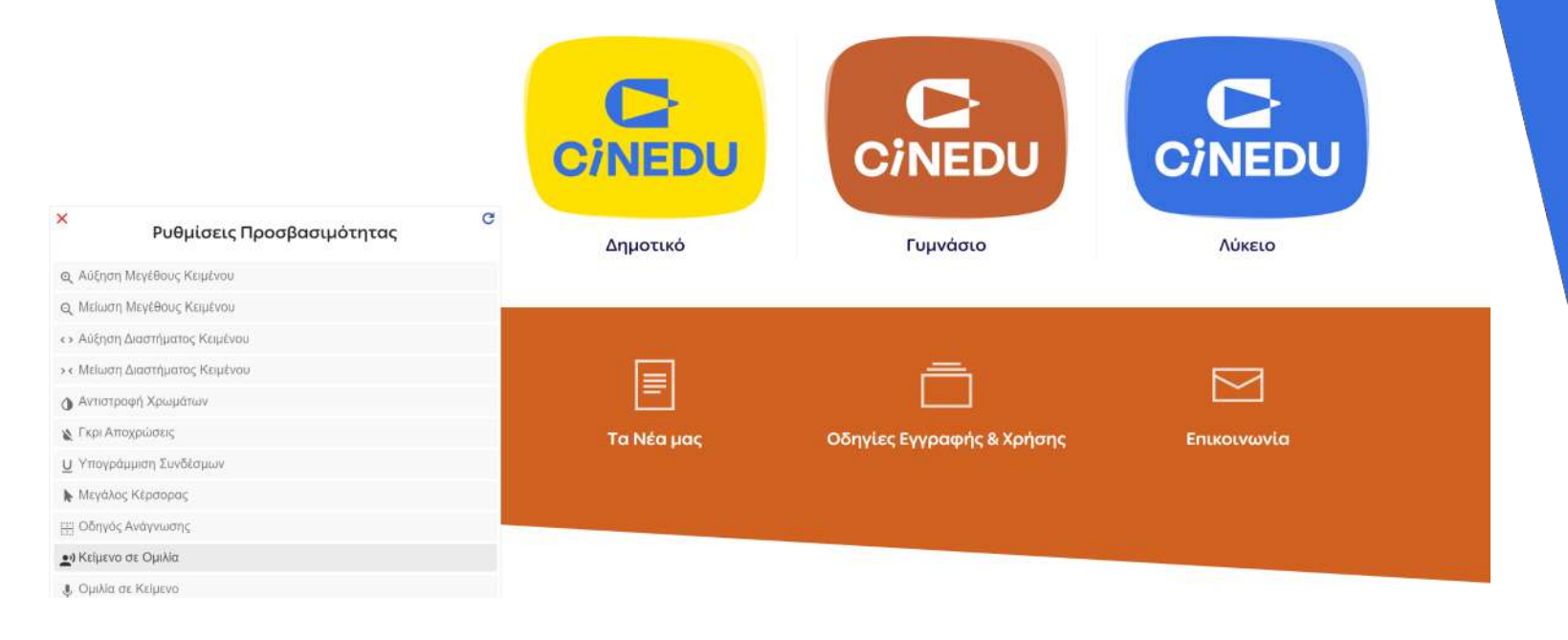

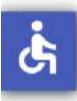

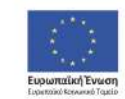

Επιχειρησιακό Πρόγραμμα Ανάπτυξη Ανθρώπινου Δυναμικού, Εκπαίδευση και Διά Βίου Μάθηση

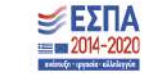

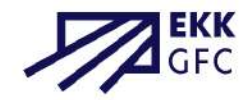

### <u>Επικοινωνία μεταξύ του Σχολείου και του CINEDU</u>

Προκειμένου να αποκτήσετε πρόσβαση στο υλικό των ταινιών και να διοργανώσετε εκπαιδευτική προβολή, θα πρέπει ο/η διευθυντής/τρια του σχολείου στο οποίο εργάζεστε να αποστείλει με υπογεγραμμένο μήνυμα στην ηλεκτρονική διεύθυνση της αντίστοιχης σχολικής βαθμίδας (dimotiko-contact@cinedu-gfc.gr, gymnasio-contact@cinedu-gfc.gr, lykeio-contact@cinedu-gfc.gr) το ονοματεπώνυμο και τη διεύθυνση ηλεκτρονικού ταχυδρομείου με την οποία πρόκειται να εγγραφείτε.

Εάν είστε σχολικός σύμβουλος θα χρειαστεί να σταλεί μήνυμα από διευθυντή/τρια σχολείου της εποπτείας σας, αναγράφοντας την ιδιότητά σας ως σύμβουλος.

Το μήνυμα καλό θα είναι να έχει την παρακάτω μορφή:

«Οι κάτωθι εκπαιδευτικοί του σχολείου μας επιθυμούν να εγγραφούν στην πλατφόρμα CINEDU για να την αξιοποιήσουν στη διδασκαλία: ΟΝΟΜΑΤΕΠΩΝΥΜΟ Ε-MAIL

··· ·· ··

Υπογραφή Διευθυντή/τριας»

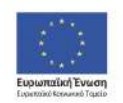

Επιχειρησιακό Πρόγραμμα Ανάπτυξη Ανθρώπινου Δυναμικού, Εκπαίδευση και Διά Βίου Μάθηση

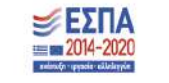

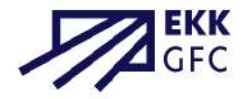

#### Δημιουργία λογαριασμού στο περιβάλλον του εκπαιδευτικού υλικού

Κατά την πλοήγησή σας στον κατάλογο των ταινιών, πατώντας το κουμπί «σύνδεση», που βρίσκεται στη σελίδα της κάθε ταινίας, μεταβαίνετε στη σελίδα εγγραφής. Εκεί μπορείτε να εγγραφείτε ως νέος/α χρήστης πατώντας το κουμπί «δημιουργήστε νέο λογαριασμό».

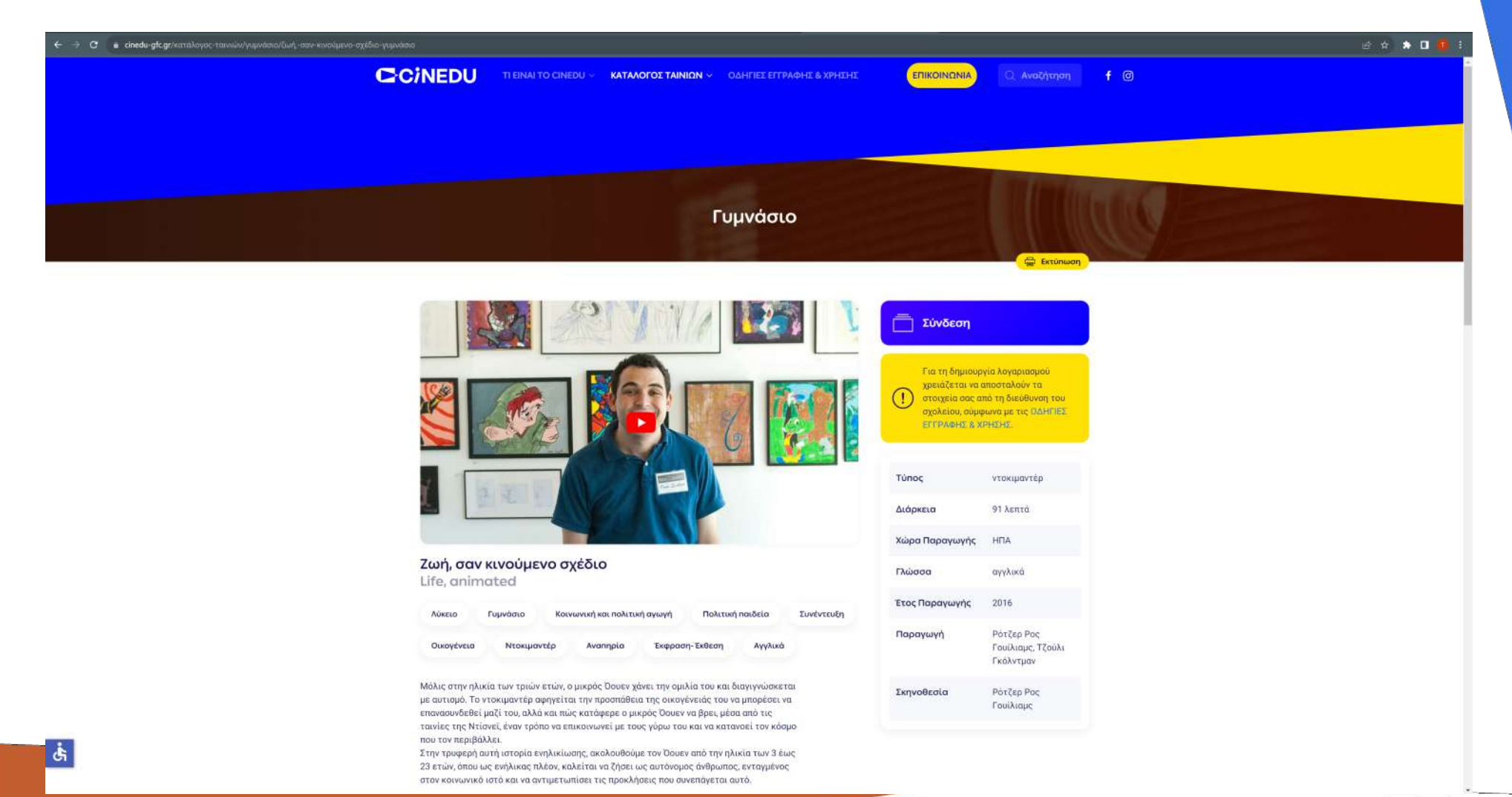

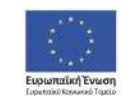

Επιχειρησιακό Πρόγραμμα Ανάπτυξη Ανθρώπινου Δυναμικού, Εκπαίδευση και Διά Βίου Μάθηση

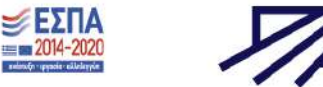

Εφόσον διαβάσετε με προσοχή και αποδεχτείτε τους Όρους και Πολιτικές Χρήσης, συμπληρώνετε τα υποχρεωτικά πεδία: «Όνομα χρήστη», «Κωδικός πρόσβασης», «Διεύθυνση ηλ. ταχυδρομείου», «Όνομα», «Επώνυμο», «Γεωγραφική Περιφέρεια», «Σχολική Μονάδα», «Τηλέφωνο Σχολείου», «Διεύθυνση ηλ. ταχυδρομείου σχολείου» και στη συνέχεια πατάτε το κουμπί «ΔΗΜΙΟΥΡΓΙΑ ΤΟΥ ΛΟΓΑΡΙΑΣΜΟΥ ΜΟΥ».

| Ονομα )                                  | φήστη 🕖                                                                                                    |
|------------------------------------------|----------------------------------------------------------------------------------------------------|
|                                          |                                                                                                    |
| Ο κωδικ<br>τουλάχι<br>1 κεφαλ<br>χαρακτή | ός πρόσβοσης πρέπει να έχει τουλάχιστον 8 χαρακτήρες.<br>στον 1 ψηφκία-α, τουλάχιστον 1 πεζά-ά γράμμα/-τα, τουλάχιστον<br>αία/-α γράμμα/-τα, τουλάχιστον 1 μη αλφαριθμητικό/-ούς<br>ιρα/-eç όπως *,- ή # |
| Κωδικό                                   | ς πρόσβασης 🧿                                                                                                    |
| Διεύθυ                                   | νση ηλ. ταχυδρομείου 🚺                                                                                                    |
|                                          |                                                                                                    |
| Διεύθυ                                   | νση ηλ.ταχυδρομείου (ξανά) 0                                                                                                    |
| Dvoµa                                    | 0                                                                                                    |
| Επώνυμ                                   | io <b>0</b>                                                                                                    |
| Γεωγρα                                   | φική Περιφέρεια 🧿                                                                                                    |
| Επιλέ                                    | ξτα                                                                                                    |
| Σχολικί                                  | ) Μονάδα 🤨                                                                                                    |
| Τηλέφυ                                   | υνο Σχαλείου                                                                                                    |
| Διεύθυ                                   | νση ηλ. ταχυδρομείου σχολείου 🧿                                                                                                    |
| Ερώτης                                   | η ασφαλείας 😧                                                                                                    |
|                                          | Δεν είμαι ρομπότ                                                                                                    |

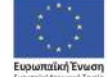

Επιχειρησιακό Πρόγραμμα Ανάπτυξη Ανθρώπινου Δυναμικού, Εκπαίδευση και Διά Βίου Μάθηση

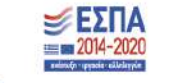

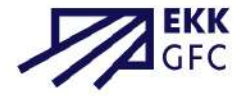

αϊκή Ένωση Κανωτού Τομείο Με

Η διαχειριστική ομάδα του CINEDU ελέγχει τα στοιχεία που υποβάλατε και εφόσον εγκρίνει την εγγραφή σας λαμβάνετε μήνυμα αποδοχής στη διεύθυνση ηλεκτρονικού ταχυδρομείου που δηλώσατε. Πλέον θεωρείστε εγγεγραμμένος/η χρήστης στο περιβάλλον e-learning (e-learning.cinedu-gfc.gr) και μπορείτε ανά πάσα στιγμή να συνδέεστε στην πλατφόρμα με το «όνομα χρήστη» και τον «κωδικό πρόσβασης». Εάν οποιαδήποτε στιγμή επιθυμείτε να διαγραφεί ο λογαριασμός σας, μπορείτε να στείλετε αίτημα μέσω μηνύματος ηλεκτρονικού ταχυδρομείου στη διεύθυνση info@cinedu-gfc.gr.

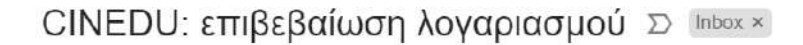

Admin User ( $\mu \acute{e} \sigma \omega$  CINEDU) <noreply@cinedu-gfc.gr> to me -

Γεια σου Θεοδώρα Μαλλιαρού!

Καλωσόρισες στο CINEDU! Ο λογαριασμός σου έγινε αποδεκτός και είναι πλέον ενεργός.

Σου ευχόμαστε καλή περιήγηση και καλή απόλαυση!

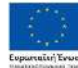

S Reply

Επιχειρησιακό Πρόγραμμα Ανάπτυξη Ανθρώπινου Δυναμικού, Εκπαίδευση και Διά Βίου Μάθηση

→ Forward

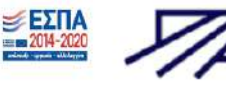

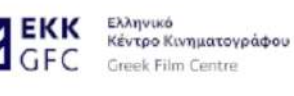

C-CINEDU

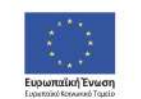

Επιχειρησιακό Πρόγραμμα Ανάπτυξη Ανθρώπινου Δυναμικού, Εκπαίδευση και Διά Βίου Μάθηση Με τι συγαιματοδότηση της Ελλάθας και της Ευρωπαϊκής Ένωση

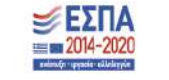

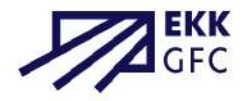

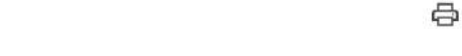

Mon, Nov 21, 2022, 12:08 PM 🕁 🕤 🚦

Περιήγηση στο εκπαιδευτικό υλικό

Στη σελίδα «όλο το εκπαιδευτικό υλικό» μπορείτε να δείτε το διαθέσιμο συνοδευτικό υλικό για κάθε ταινία του CINEDU.

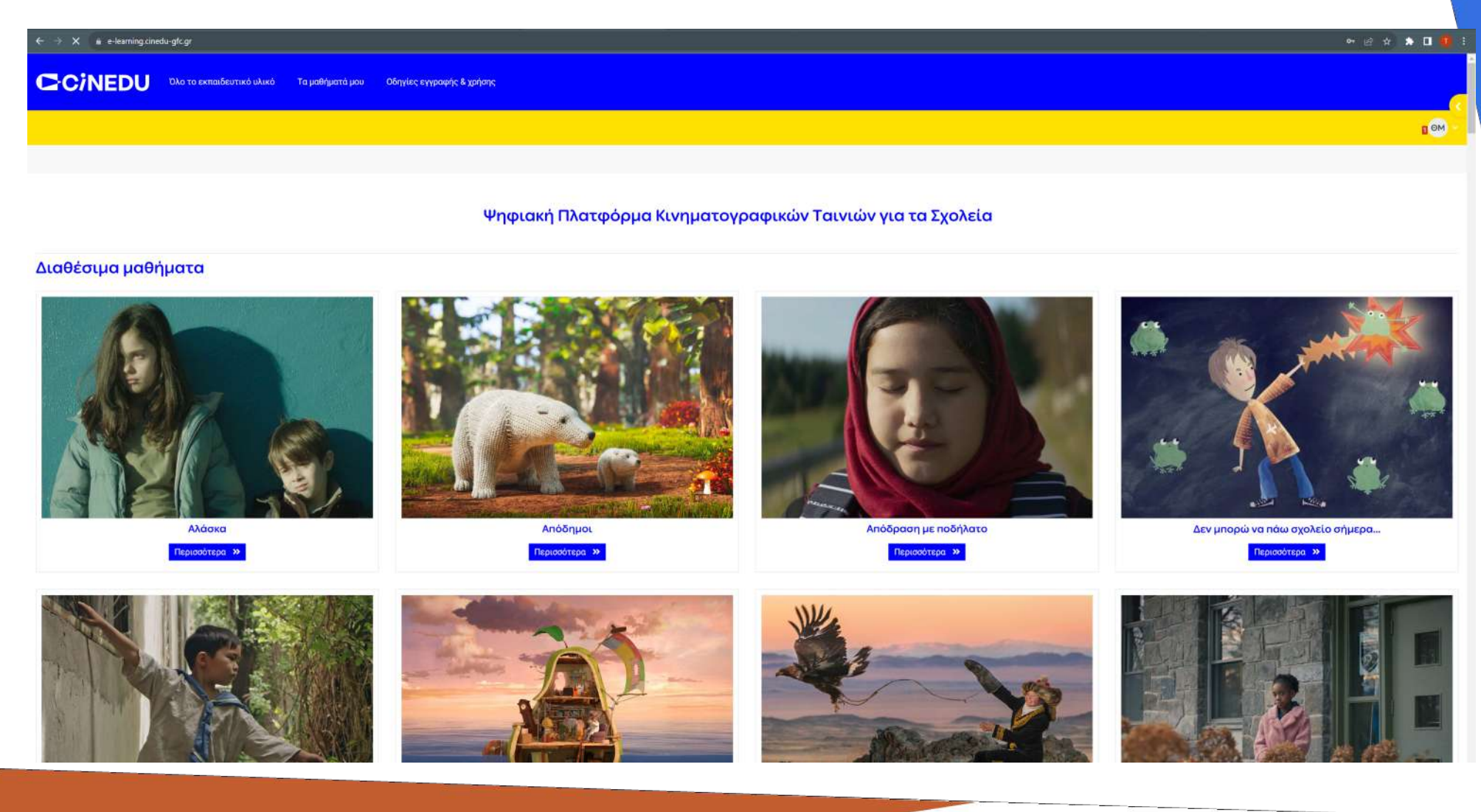

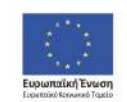

Επιχειρησιακό Πρόγραμμα Ανάπτυξη Ανθρώπινου Δυναμικού, Εκπαίδευση και Διά Βίου Μάθηση

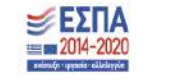

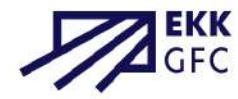

Στη σελίδα «Τα μαθήματα μου» μπορείτε να δείτε τα μαθήματα στα οποία είστε εγγεγραμμένοι, και να σημάνετε με αστερίσκο τα αγαπημένα σας.

| e → C e elearning cinedu-glc.gr/my/courses.php |                                                                     |                |  |  |
|------------------------------------------------|---------------------------------------------------------------------|----------------|--|--|
|                                                | ευτικό υλικό Τα μαθήματά μου Οδηγίες εγ                             | ραφής & χρήσης |  |  |
|                                                |                                                                     | - 👀 -          |  |  |
| Τα μαθήματά μου                                |                                                                     |                |  |  |
| Επισκόπηση μαθημάτων                           |                                                                     |                |  |  |
| <b>ΣΕ ΕΒΕΛΙΞΗ ~</b> Αναζήτηση                  | ΤΑΞΙΝΟΜΗΣΗ ΑΝΑ ΟΝΟΜΑ ΜΑΘΗΜΑΤΟΣ ~                                    |                |  |  |
| the part of the                                | Το ξυπόλητο τάγμα<br>Εκπαιδευτικό Υλικό Γυμνασίου                   |                |  |  |
| + 10 7                                         | 5% ολοκληρωμένο                                                     |                |  |  |
|                                                | κ+γ<br>Εκπαιδευτικό Υλικό Γυμνασίου<br>7% ολοκληρωμένο              |                |  |  |
|                                                | Αγόρια στο ντους<br>Εκπαιδευτικό Υλικό Γυμνασίου<br>9% ολοκληρωμένο |                |  |  |
| - AND                                          | Αιτία πολέμου<br>Εκπαιδευτικό Υλικό Αυκείου<br>Ο% ολοκληρωμένο      |                |  |  |
| Are                                            | Αλάσκα<br>Εκπαιδευτικό Υλικό Δημοτικού<br>9%, ολοκληρωμένο          |                |  |  |
| 088                                            | Άνθρακας: μια ανεπίσημη βιογραφία<br>Εκπαιδευτικό Υλικό Γυμνασίου   | 0              |  |  |

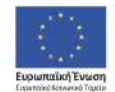

Επιχειρησιακό Πρόγραμμα Ανάπτυξη Ανθρώπινου Δυναμικού, Εκπαίδευση και Διά Βίου Μάθηση

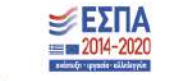

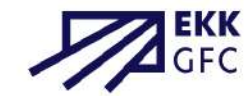

Στην πλατφόρμα CINEDU μπορείτε να επιλέγετε τις **ετικέτες** που χαρακτηρίζουν κάθε ταινία και το αντίστοιχο εκπαιδευτικό υλικό για να φιλτράρονται οι συναφείς επιλογές (π.χ. επιλέγοντας την ετικέτα «Δημοτικό» εμφανίζονται όλα τα αποτελέσματα που συνδέονται με τη βαθμίδα «Δημοτικό», επιλέγοντας «Φυσική αγωγή» εμφανίζονται όλα τα αποτελέσματα που συνδέονται με το μάθημα «Φυσική αγωγή» κ.ο.κ.). Συμπληρωματικά, στο πεδίο «Αναζήτηση» μπορείτε να εισάγετε τους όρους που αναζητάτε.

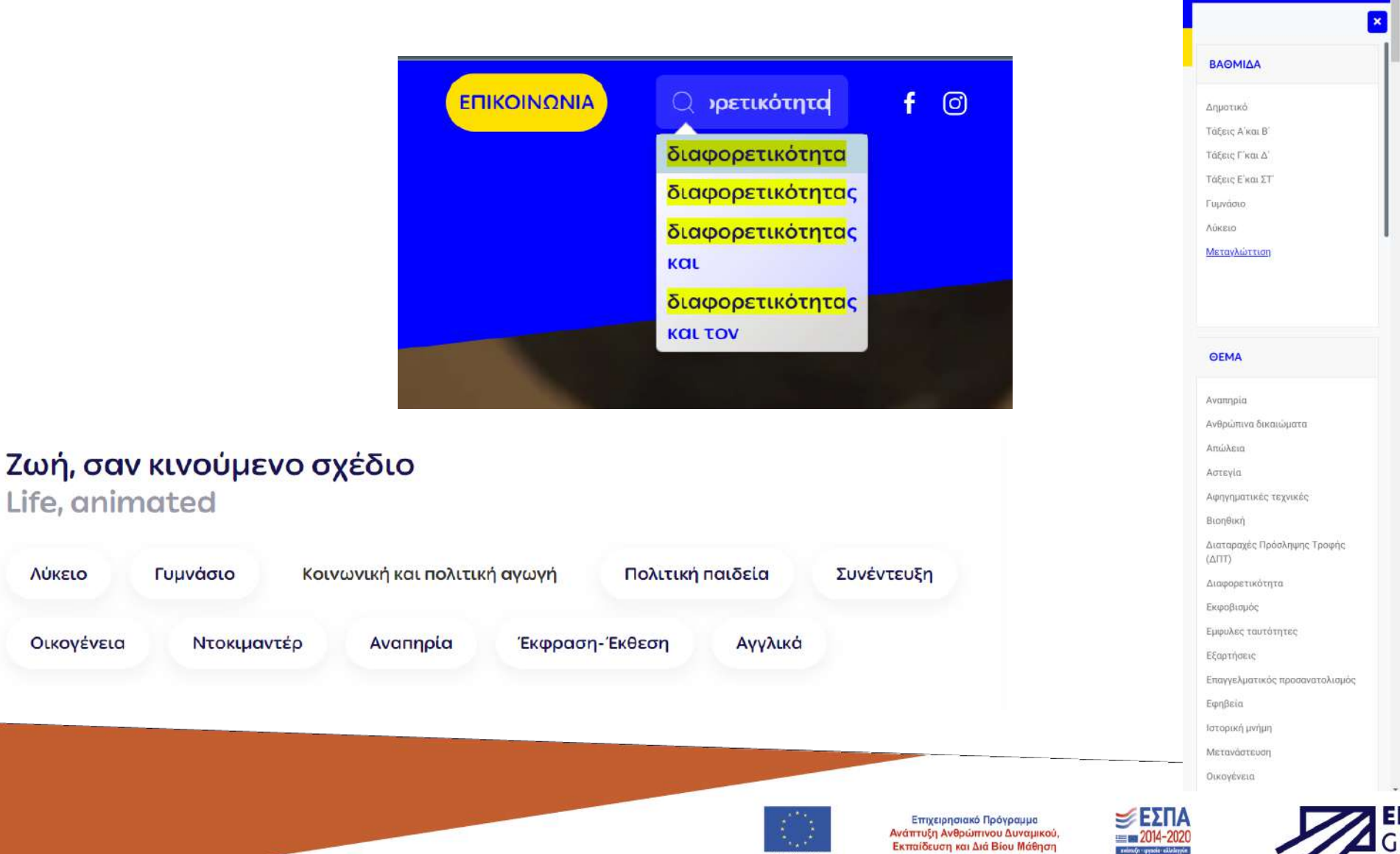

Λύκειο

Οικογένεια

Για να εγγραφείτε σε κάποιο μάθημα αρκεί να συνδεθείτε από τη σελίδα της αντίστοιχης ταινίας ή να το επιλέξετε από τη σελίδα «Όλο το εκπαιδευτικό υλικό». Κάθε μάθημα ταινίας περιλαμβάνει υλικό επιμερισμένο σε:

#### ΕΙΣΑΓΩΓΗ ΠΡΟΒΟΛΗ ΤΑΙΝΙΑΣ ΑΝΑΛΥΣΗ ΠΕΡΙΕΧΟΜΕΝΟΥ ΣΥΝΔΕΣΗ ΜΕ ΤΟ ΑΝΑΛΥΤΙΚΟ ΠΡΟΓΡΑΜΜΑ ΣΠΟΥΔΩΝ ΑΝΑΛΥΣΗ ΚΙΝΗΜΑΤΟΓΡΑΦΙΚΗΣ ΓΛΩΣΣΑΣ ΠΕΡΑΙΤΕΡΩ ΕΚΠΑΙΔΕΥΤΙΚΟ ΥΛΙΚΟ

Μπορείτε να σημαίνετε τις επί μέρους δραστηριότητες ως ολοκληρωμένες ή ανολοκλήρωτες.

Στο τέλος θα βρείτε και ένα ανωνυμοποιημένο ερωτηματολόγιο το οποίο είναι καλό να συμπληρώνετε για τη βελτίωση της πλατφόρμας.

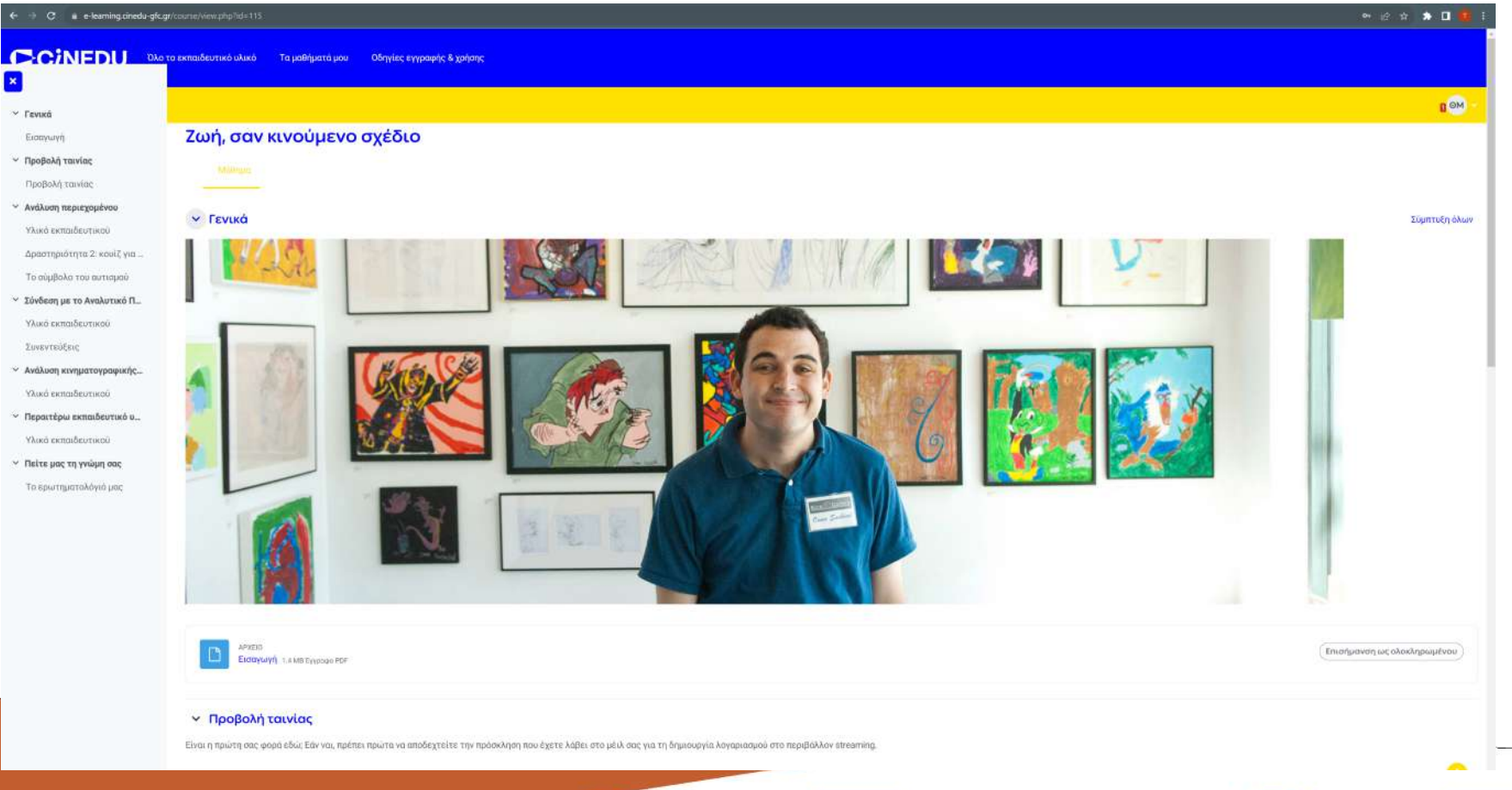

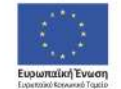

Επιχειρησιακό Πρόγραμμα Ανάπτυξη Ανθρώπινου Δυναμικού, Εκπαίδευση και Διά Βίου Μάθηση

Με τη συγχρηματοδότηση της Ελλάδας και της Ευρωπαϊκής Ένωσης

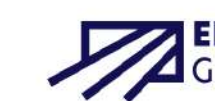

εςπα

··· 2014-2020

#### Σύνδεση με την πλατφόρμα προβολής ταινιών

Όταν ολοκληρωθεί η εγγραφή σας στο περιβάλλον e-learning, λαμβάνετε στο e-mail σας πρόσκληση για δημιουργία λογαριασμού στη σελίδα προβολής ταινιών (streaming.cinedu-gfc.gr).

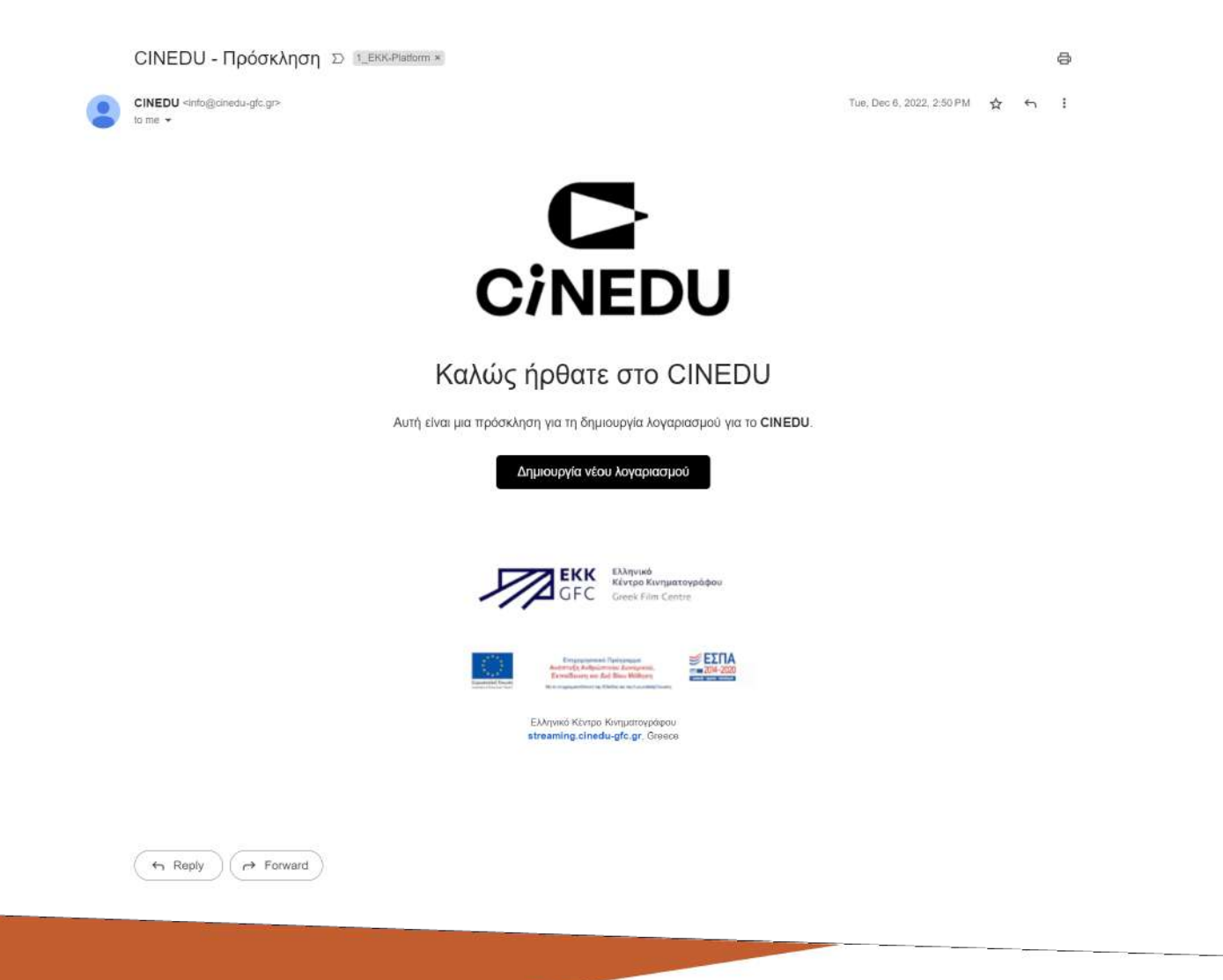

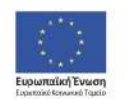

Επιχειρησιακό Πρόγραμμα Ανάπτυξη Ανθρώπινου Δυναμικού, Εκπαίδευση και Διά Βίου Μάθηση

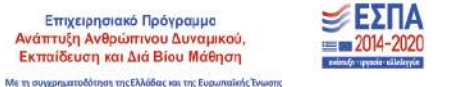

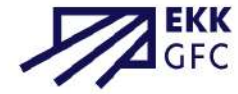

Κατά τη διαδικασία σύνδεσης στο περιβάλλον προβολής ταινιών είναι υποχρεωτικό να χρησιμοποιήσετε το ίδιο e-mail και συστήνεται να χρησιμοποιήσετε τον ίδιο κωδικό με αυτό του λογαριασμού στο περιβάλλον του εκπαιδευτικού υλικού. Όπως αναφέρεται και παραπάνω, μέσα στο μάθημα της κάθε ταινίας υπάρχει σύνδεσμος προς το περιβάλλον streaming για να πραγματοποιήσετε προβολή ταινίας. Για να παρακολουθήσετε την ταινία της επιλογής σας αρκεί να την επιλέξετε και να πατήσετε το πλήκτρο «Παρακολουθήστε», το οποίο εμφανίζεται εφόσον έχετε πραγματοποιήσει «Είσοδο» με τα στοιχεία του λογαριασμού σας. Επίσης, μπορείτε να σημάνετε τις ταινίες που σας ενδιαφέρουν προσθέτοντάς τες στη «Λίστα σας». Και εδώ, οποιαδήποτε στιγμή επιθυμείτε να διαγραφεί ο λογαριασμός σας, μπορείτε να στείλετε σχετικό αίτημα μέσω μηνύματος ηλεκτρονικού ταχυδρομείου στη διεύθυνση info@cinedu-gfc.gr.

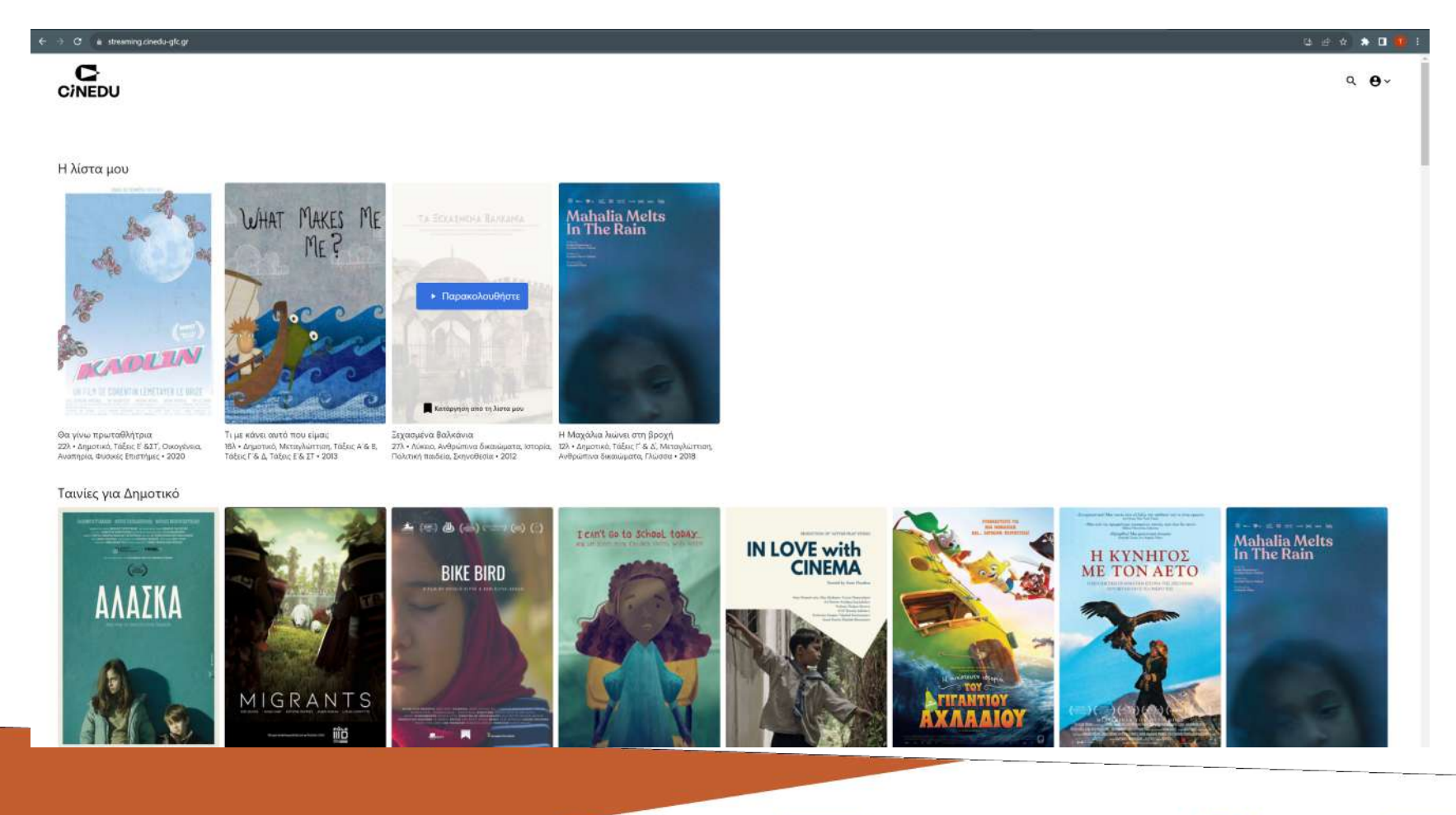

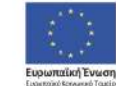

Επιχειρησιακό Πρόγραμμα Ανάπτυξη Ανθρώπινου Δυναμικού, Εκπαίδευση και Διά Βίου Μάθηση

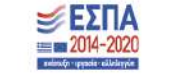

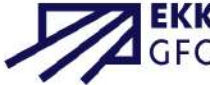

Εκτταίδευση και Διά Βίου Μάθηση
πάκη συχεριματοδότηση της Ελλάδας και της Ευρωπαϊκής Ένωση
Με τη συχεριματοδότηση της Ελλάδας και της Ευρωπαϊκής Ένωση

Μπορείτε να αποθηκεύσετε τους κωδικούς σας στη μνήμη του φυλλομετρητή σας για να συνδέεστε πιο γρήγορα. Σε περίπτωση που χρειάζεται να ανακτήσετε τους κωδικούς σας προσφέρεται η αντίστοιχη επιλογή, τόσο για το περιβάλλον του εκπαιδευτικού υλικού, όσο και για το περιβάλλον προβολής ταινίας.

| Συνδεση στο CINEDU                                                                                                    | Για να επαναφέρετε τον κωδικό πρόσβασής σας, συμπληρώστε το όνομα<br>χρήστη σας ή τη διεύθυνση email σας παρακάτω. Εάν βρεθεί στη βάση<br>δο διαθική έται μένα θα ματορικάτου το διαδιάστα δια το διαστό δια το δια |  |
|----------------------------------------------------------------------------------------------------|----------------------------------------------------------------------------------------------------|--|
| thmal                                                                                                    | οεούμενων, ενα μηνυμά θα αποστακει στη οιευθονοη ήλ. ταχαορόμειου<br>σας, με οδηγίες για το πώς να έχετε και πάλι πρόσβαση.                                                                                         |  |
| Κωδικός πρόσβασης                                                                                                    | Αναζήτηση με βάση το όνομα χρήστη                                                                                                    |  |
| ΣΥΝΔΕΣΗ                                                                                                    | Όνομα χρήστη                                                                                                    |  |
| εχάσατε τον κωδικό σας;                                                                                                    | ANAZHTHEH                                                                                                    |  |
|                                                                                                    | Αναζήτηση με βάση τη διεύθυνση ηλ.ταχυδρομείου                                                                                                    |  |
| contract of the contract of the contract of th | Διεύθυνση                                                                                                    |  |
| ΔΗΜΙΟΥΡΓΗΣΤΕ ΝΕΟ ΛΟΓΑΡΙΑΣΜΟ                                                                                                    | ηλ.ταχυδρομείο                                                                                                    |  |
|                                                                                                    | u                                                                                                    |  |
|                                                                                                    | ΑΝΑΖΗΤΗΣΗ                                                                                                    |  |

#### Είσοδος

Ξεχάσατε τον κωδικό σας;

#### Επαναφέρετε τον κωδικό

σας

| Διεύθυνση ηλ. ταχυδρομείου | Διεύθυνση ηλ. ταχυδρομείου |
|----------------------------|----------------------------|
| Κωδικός                    | Επαναφορά                  |
| Να με θυμάσαι.             |                            |

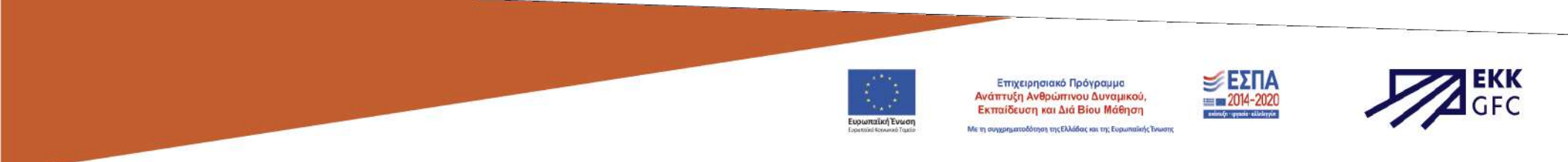

Ακολουθούν οι τεχνικές προδιαγραφές της προβολής μέσω streaming:

#### Ποιες είναι οι απαιτήσεις συστήματος;

Μπορείτε να παρακολουθήσετε σε υπολογιστές με λογισμικό Windows 7+ και σε Mac με Intel επεξεργαστές που λειτουργούν με OSX 10.12+. Μπορείτε επίσης να παρακολουθήσετε σε τάμπλετ και τηλέφωνα Android χρησιμοποιώντας Chrome και σε iPhone και iPad χρησιμοποιώντας το Safari. Οι συσκευές Linux δεν υποστηρίζονται και δε θα λειτουργούν. Θα χρειαστείτε ευρυζωνική σύνδεση ή σύνδεση στο διαδίκτυο μέσω οπτικών ινών - το dial up δε θα λειτουργήσει. Θα βρείτε μια πλήρη λίστα απαιτήσεων παρακάτω.

<u>Ποιες είναι οι απαιτήσεις για υπολογιστές με Windows;</u>

Windows 7, Windows 8.1 ή Windows 10. Google Chrome, Firefox, Microsoft Edge ή Opera. Συνιστούμε να χρησιμοποιήσετε την πιο πρόσφατη έκδοση του προγράμματος περιήγησής σας, καθώς οι προηγούμενες εκδόσεις ενδέχεται να μην υποστηρίζονται. Ο Internet Explorer δεν υποστηρίζεται πλέον.

Ποιες είναι οι απαιτήσεις για υπολογιστές Μας;

Mac OSX 10.12 ή νεότερη έκδοση.

Google Chrome, Firefox, Safari ή Opera. Συνιστούμε να χρησιμοποιήσετε την πιο πρόσφατη έκδοση του προγράμματος περιήγησής σας, καθώς οι προηγούμενες εκδόσεις ενδέχεται να μην υποστηρίζονται.

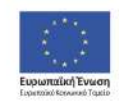

Επιχειρησιακό Πρόγραμμα Ανάπτυξη Ανθρώπινου Δυναμικού, Εκπαίδευση και Διά Βίου Μάθηση

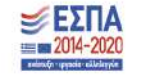

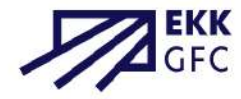

#### <u>Μπορώ να παρακολουθήσω στη Linux συσκευή μου;</u>

Όχι, δυστυχώς λόγω του επιπέδου προστασίας του περιεχομένου, το πρόγραμμα αναπαραγωγής μας δεν υποστηρίζει αναπαραγωγή σε πλατφόρμες Linux.

#### Μπορώ να παρακολουθήσω περιεχόμενο στο iPhone/iPad μου;

Ναι, μπορείτε να παρακολουθήσετε περιεχόμενο χρησιμοποιώντας το Safari και αυτό απαιτεί την iOS 11.2 ή νεότερη έκδοση. Συνιστούμε να χρησιμοποιήσετε την πιο πρόσφατη έκδοση του προγράμματος περιήγησής σας, καθώς οι προηγούμενες ενδέχεται να μην υποστηρίζονται.

#### <u>Μπορώ να παρακολουθήσω περιεχόμενο στην Android συσκευή μου;</u>

Ναι, μπορείτε να παρακολουθήσετε περιεχόμενο χρησιμοποιώντας το Chrome και αυτό απαιτεί την Android 6.0 ή νεότερη έκδοση. Συνιστούμε να χρησιμοποιήσετε την πιο πρόσφατη έκδοση του προγράμματος περιήγησής σας, καθώς οι προηγούμενες ενδέχεται να μην υποστηρίζονται.

Χρησιμοποιείται προσαρμοζόμενη ροή bitrate που σημαίνει ότι η ποιότητα ροής θα προσαρμοστεί αυτόματα με βάση την ταχύτητά σας στο διαδίκτυο. Για ροή υψηλής ευκρίνειας (HD) συνιστούμε συνδέσεις VDSL, καλωδίων ή οπτικών ινών, καθώς δεν μπορούμε να εγγυηθούμε σταθερή ροή HD σε ADSL.

Εάν η σύνδεσή σας στο διαδίκτυο είναι κακή ή διακόπτεται, ενδέχεται να αντιμετωπίσετε προβλήματα κατά την αναπαραγωγή. Δοκιμάστε να μειώσετε τον ρυθμό μετάδοσης bit αναπαραγωγής.

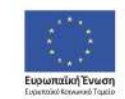

Επιχειρησιακό Πρόγραμμα Ανάπτυξη Ανθρώπινου Δυναμικού, Εκπαίδευση και Διά Βίου Μάθηση

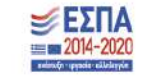

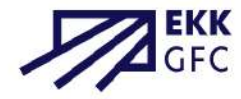

# 

Ψηφιακή πλατφόρμα κινηματογραφικών ταινιών για τα σχολεία

Θεοδώρα Μαλλιαρού

Υπεύθυνη Συντονισμού Πλατφόρμας & Επίβλεψης Σχολικών Προβολών

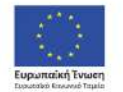

Επιχειρησιακό Πρόγραμμα Ανάπτυξη Ανθρώπινου Δυναμικού, Εκπαίδευση και Διά Βίου Μάθηση Με τη συγχρηματοδότηση της Ελλάδας και της Ευρωπαϊκής Ένωσης

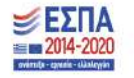

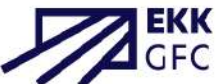

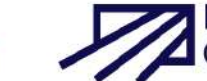